You will receive an email called 'Redeem your school meals voucher'.

This email is from Edenred. The email looks like this:

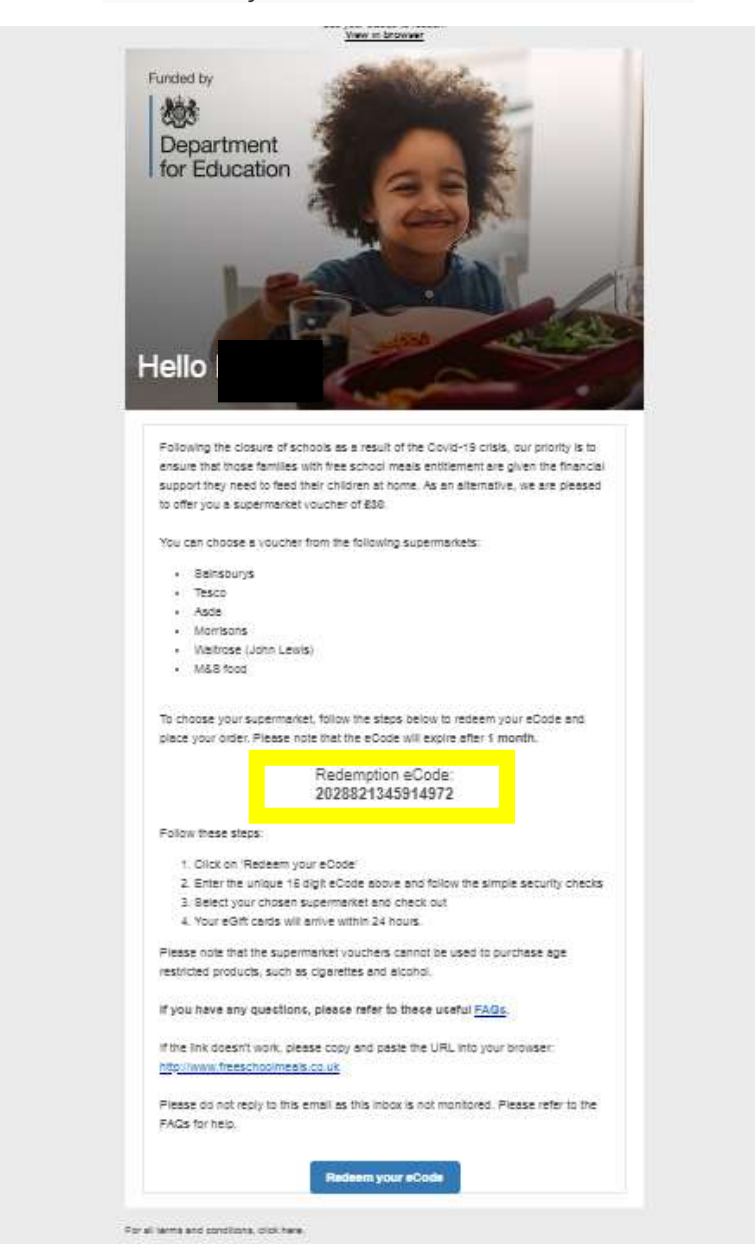

## Go online to freeschoolmeals.co.uk

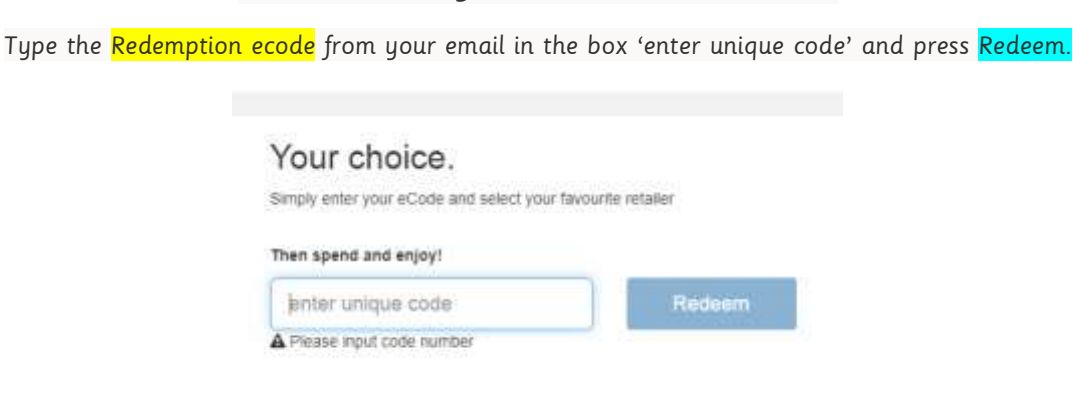

Choose your supermarket from the logos displayed and click on it. A new window opens explaining the voucher type.

Type in the box at the bottom of the new window the amount your voucher is for and click the <mark>blue box.</mark>

Click 'Checkout' on the right hand side of the screen. Enter your name, email and phone number and click Redeem.

You will shortly receive an email with your voucher codes on, this is an example of an Asda voucher:

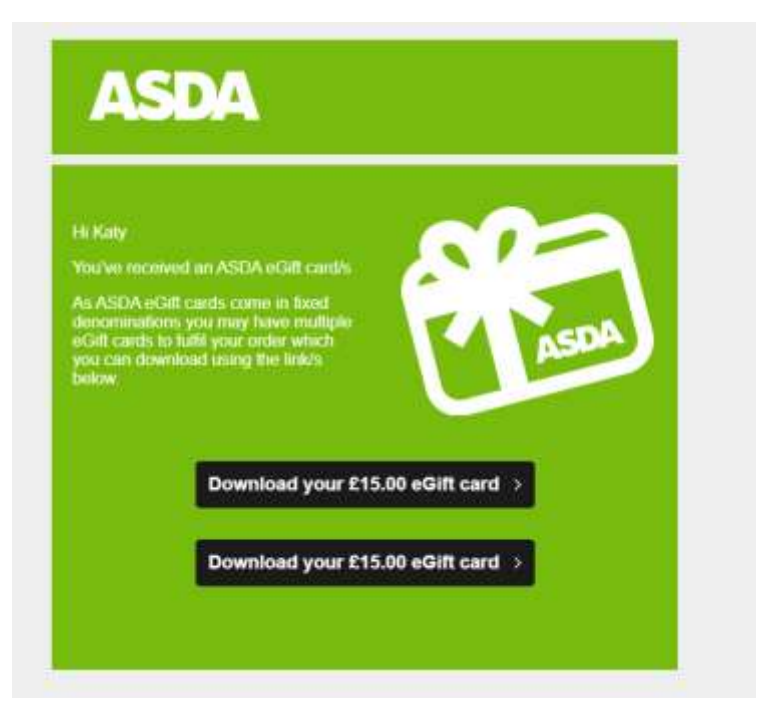

If you click on the black box an eGiftcard will show with a barcode, you show this at the till when paying either on your phone or on a print out.

| Cearge.                                                                                                    | YOUR ASDA<br>E-GIFT CARD<br>BALANCE AT TIME OF ISSUE<br>£15.00                                                                                                    |
|----------------------------------------------------------------------------------------------------|----------------------------------------------------------------------------------------------------|
| MUATCA                                                                                                    | N WE CAY                                                                                                    |
| THE CHOICE                                                                                                    | N WE SAT                                                                                                    |
| THE CHOICE                                                                                                    | IS ALL TOURS                                                                                                    |
| With an AS                                                                                                    | LVA o-grit cato                                                                                                    |
| pr prilive<br>This e-grit connot be spent or allost                                                                                                    | at proceives astale core,<br>un notacco, e-cigarathas, sitamps, phone tap-ops,                                                                                                    |
| or in contexación stoces. Esir                                                                                                    | fut terris piezes wat auto enryth serts                                                                                                    |
|                                                                                                    |                                                                                                    |
| YOURS TO SPEND IN ANY ASD                                                                                                    | A STORE OR AT GROCERIES.ASDA.COM                                                                                                    |
| Gift Card Number:                                                                                                    |                                                                                                    |
| To shack the current balance of your o                                                                                                    | s-gill card, phases visit www.aada.com/g/baarda                                                                                                    |
| mat you need to know:                                                                                                    |                                                                                                    |
| Heave preserving the sign bard as a pitch bad to or provident<br>Mease known your sign for the mease. You can't number to youp<br>the ADDA bight part sciences the sales arthered thems where it<br>for phone logi-gas. You full git part forms, conditions and action<br>Consequer, service or carbonies caular with for the sciences. | ureen to Parsteniaad apender Alexandrey, start at Ne est start dissioni.<br>In porteine arctice, bitario proteinis, e-operatios, aserps, titling<br>ures passe est and non-phrasis. |
|                                                                                                    | the state of the second state of the state of the second state of the second                                                                                                    |

You need to do this with each gift card (in this example there are two).